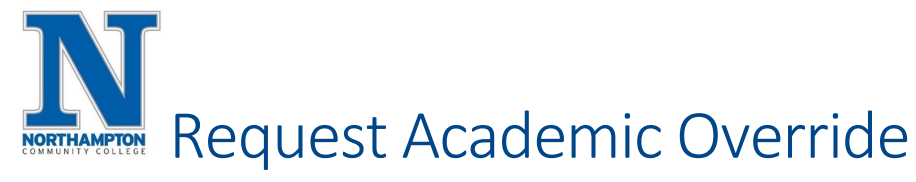

## **Overview**

There are times when students will need to ask for permission to have an exemption from a particular rule. Discuss these situations with your Advisor since your request will require approval.

Video Tutorial: <u>https://zoom.us/rec/share/kyzE9iAq-\_TQ77WcWuFMAAyUsmSplj6A4HWRTbo5rAktUsT-70T5zxHdVajqsB8.tpBDY4WwduYTrj\_t?startTime=1614717760000</u>

This Quick Reference Guide will show how to request any of the following:

- Program Major Override (permission to take courses restricted to certain majors)
- Permission to Repeat Course (permission required to repeat a course more than once)
- Capacity Override (permission to enroll in a class that is full)
- Maximum Credit Override (permission to take more credits than allowed per semester)
- Prerequisite not Satisfied (permission to enroll in a class without the pre-requisite course)
- Switch Sections (of same course) After Published "Add" Date
- 1. From your home page click the <u>"Academics"</u> application.

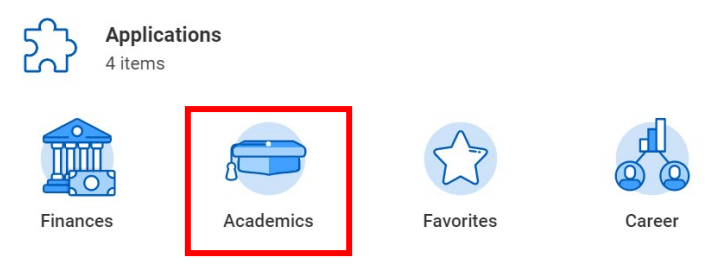

2. Under <u>"Planning & Registration"</u> choose <u>"Request an Override or</u> <u>Exemption into a course"</u>

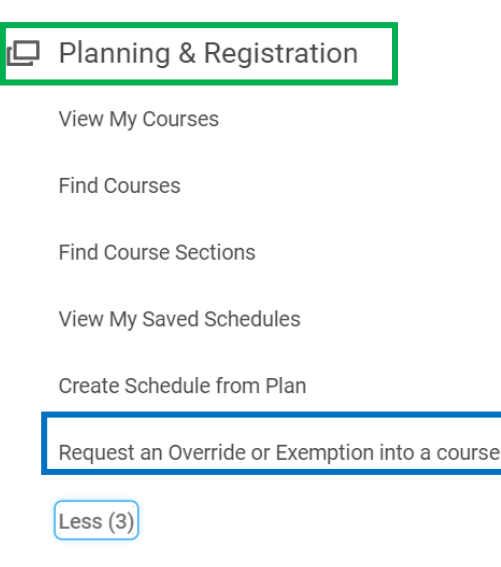

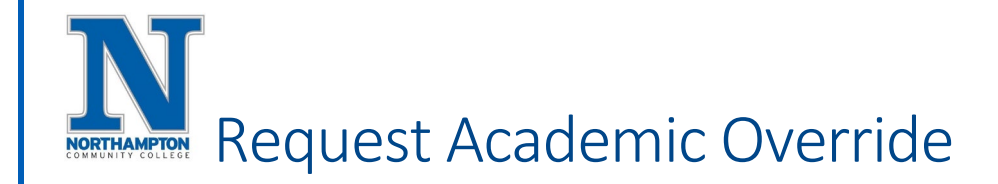

 In the <u>"Request Type"</u> field, choose "All", from the drop-down menu choose <u>"Course Override/Exemption Request</u>", click "OK"

| Request Type * | Search                                               | ≔ |
|----------------|------------------------------------------------------|---|
|                | ← AII                                                |   |
|                | Application for Tuition Credit for  Medical Research | • |
|                | Course Override / Exemption<br>Request               |   |
|                | Honors Program Application                           |   |
|                | Petition for Non-medical Tuition<br>Credit (NTC)     |   |
|                | Request Leave of Absence or Institutional Withdrawal |   |
|                | Request to declare or change my major                |   |
| ок             | Student Request for Academic                         |   |

4. Fill in all required fields – see partial screen shot below.

| ecribe the Dequest                              |                                                                                                    |
|-------------------------------------------------|----------------------------------------------------------------------------------------------------|
| sense the request                               |                                                                                                    |
| e this form to request<br>is request may result | a variety of overrides and / or exemptions from standard NCC major and course policies.<br>In registration in a course, and the provisions of the Registration Agreement you signed applies here. Subm |
| First Name (Required)                           |                                                                                                    |
|                                                 |                                                                                                    |
| Last Name (Required)                            |                                                                                                    |
|                                                 |                                                                                                    |
| Social Security No. (ON                         | LY last four digits) (Required)                                                                                                    |
|                                                 |                                                                                                    |
|                                                 | auired                                                                                                    |
| Student ID Number (Rec                          |                                                                                                    |

- 5. Click "Submit" after completing information.
- 6. You will receive a notification in your Workday Student Account letting you know whether your request was approved or denied.
  - a. Talk with your advisor if your request is denied to make other plans.